## 生源地国家信用助学贷款毕业学生信息确认操作指南

1.输入网址 https://sls.cdb.com.cn/, 进入国家开发银行助学贷款学生在线系统,选择生源地助学贷款进行登录。

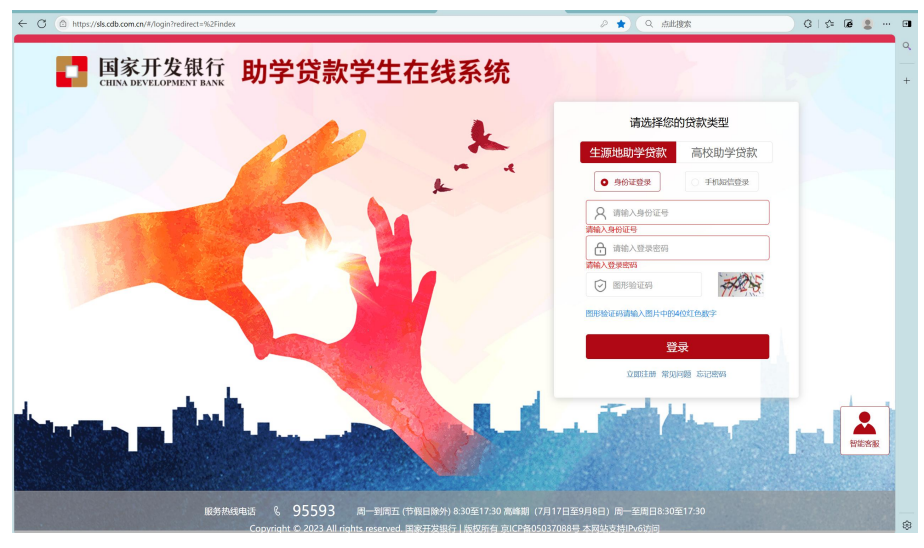

2. 进入首页,在左侧边栏找到"毕业确认申请",点击进入。

| <b>国家开发银行</b><br>CHINA DEVELOPMENT BANK                                                          | 生源地助学贷款学生在线系统                                | 欢迎您,                                                                  | 🗹 💮 设置 🕠 在线客服                                                                   | □ 退出登录                          |  |  |
|--------------------------------------------------------------------------------------------------|----------------------------------------------|-----------------------------------------------------------------------|---------------------------------------------------------------------------------|---------------------------------|--|--|
| <ul> <li>● 首页</li> <li>● 我的贷款</li> <li>四 个人资料维护</li> <li>● 毕业确认申请</li> </ul>                     | 贷款申请                                         | 基本信息                                                                  | 贷款申请                                                                            | <b>会</b><br>贷款申请进度 <u>面</u> 询   |  |  |
| @ 本金設制<br>m 征信调整                                                                                 |                                              | <u>公告</u> ビ 3<br><b>为超免対応</b><br>体本医操作<br>在线系统我<br>研究<br>第<br>月20日2日前 | 公告栏 本人所領责助中心联系方式<br>《國家开发银行赤小的國家由学员数2025年負息及本金級期偿还公告》<br>《关于恢复生源地信用助学员数还获功能的公告》 |                                 |  |  |
| ●     55593     広労地域申請     成一、制理五     630至1730     (学規目除外)     西峰期(7月17日至9月8日)     同一至即日830至1730 | 申请流程     生活地省货的申请流     星双所需材料     点击宣看 > 点击音 | 8助<br>(2000年頃流<br>電材料<br>蒼>                                           | 常见问题<br>初次资款申请、续贷<br>等其他常见问题<br>点击查看>                                           | 还款帮助<br>脚还歌申调时间及<br>查询<br>点击查看> |  |  |

3.核查相关信息,可点击右上角查看完整数据。

| 国家开发银行<br>CHINA DEVELOPMENT BANK | 生源地助学贷   | 款学生在线系统 | xiut. 🗹 💮      | 1 设置 ① 在线客服 □ 退出登录 |
|----------------------------------|----------|---------|----------------|--------------------|
| 首页                               | 毕业确认申请   |         |                | 董書                 |
| 我的贷款                             | 并大信白     | 1       |                |                    |
| 个人资料维护                           | 超华间应     |         |                |                    |
| 毕业确认申请                           | 姓名:      |         | 身份证号:          |                    |
| 本金延期                             | 性别:      | ***     | 毕业中学:          |                    |
| ; 征信调整                           | 民族:      | AAA     | 户口性质:          | ***                |
|                                  | 入学前户籍地址: |         |                |                    |
|                                  |          |         |                |                    |
|                                  | 联系方式     |         |                |                    |
|                                  | 手机号码:    |         | 微信号/其它第三方账     |                    |
| 95593                            |          |         | <del>명</del> : |                    |
| 服务热线电话<br>周一到周五<br>8:30至17:30    | QQ       | *****   | 家庭住址:          |                    |
| (节假日除外)<br>图 (7月17日至9月8日)        |          |         |                |                    |

| <b>国家开发银行</b><br>CHINA DEVELOPMENT BANK                              | 生源地助学贷         | 款学生在线系    | 统      | 欢迎您,   | ⊠ @        | 设置 ① 在线客服  | □ 退出登录      |
|----------------------------------------------------------------------|----------------|-----------|--------|--------|------------|------------|-------------|
| ▲ 首页                                                                 | 高校名称:          | 浙江大学      |        |        | 院系名称:      |            |             |
| . 我的贷款                                                               | 专业名称:          |           |        |        | 学历:        |            |             |
| ■ 个人资料维护                                                             |                |           |        |        |            |            |             |
| 毕业确认申请                                                               | 字制:            |           |        |        | 字号:        |            |             |
| ☞ 本金延期                                                               | _              |           |        |        |            |            |             |
| ■ 征信调整                                                               | 生源地贷款情况        | 1         |        |        |            |            |             |
| <b>、95593</b><br>服为MMI和函<br>局一列MI五<br>8338(730<br>(1發展時外)            |                |           |        |        |            |            |             |
| 高峰期(7月17日至9月8日)<br>周一至周日8:30至17:30                                   | 注意事项:只有当年毕业的学生 | 才能做毕业确认申请 |        |        |            | 毕业确认申请     | 导出 主派地毕业确认表 |
| 5. 若信息有                                                              | 「误,则点日         | 占个人资料     | 维护进    | 行修改    | ,修改后拜      | 再返回进行      | 毕业确认。       |
| <b>国家开发银行</b><br>CHINA DEVELOPMENT BANK                              | 生源地助学员         | 款学生在线系    | 统      | 欢迎您,   | ଦ୍ଧ ଡ଼ି    | 设置 ① 在线客服  | □ 退出登录      |
| ▲ 首页                                                                 | 个人信息 资助中心和就    | 学信息 共同借款人 | 个人账户变更 | 随时还款签约 |            |            |             |
| S SUBJER                                                             | ▶ 人信息          |           |        |        |            |            | 查看完整数据 修改   |
| ┓ 个人资料维护                                                             |                |           |        |        |            | L          |             |
| 2 十五朝以中期                                                             | 基本信息           |           |        |        |            |            |             |
| @ 本金延期                                                               | 姓名             |           |        |        | 身份证号       | _          |             |
| ■ 征信调整                                                               | * 国籍           | ***       | ~      |        | *证件类型      |            | ~           |
|                                                                      | * 身份证有效期开始日期   | ****_**   |        |        | *身份证有效即""。 | AAAA_9A_AA |             |
|                                                                      | * 户口性质         | 治治治       | ~      |        | * 民族       | ***        | ~           |
|                                                                      | 性别             | ***       | ~      |        | * 婚姻状况     | ***        | ~           |
|                                                                      | * 职业           | 学生        | ~      |        |            |            |             |
| <b>\$95593</b><br>影在纳机图法                                             | *入学前户籍地址       | *** ~     | ***    | ×      | ~          |            |             |
| 周一望周五<br>8:30至17:30<br>(符程日除外)<br>高峰期(7月17日至9月8日)<br>周一至周目8:30至17:30 |                | ******    |        |        |            |            |             |

4.核查贷款情况,确认无误后,点击"毕业确认申请"即可。

6. 注意事项:只有当年毕业的学生才能做毕业确认申请。